Guía para el registro de la Hoja de Vida

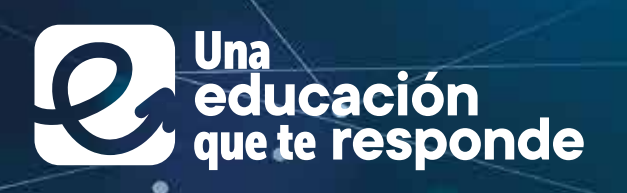

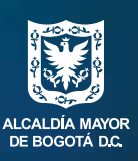

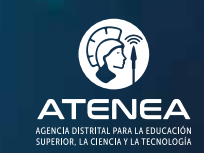

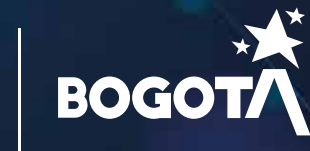

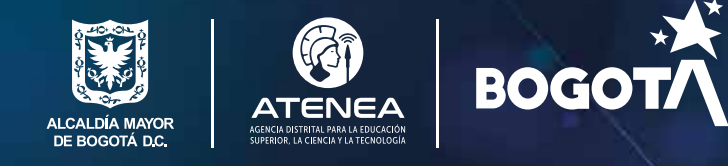

Introduzca los datos de inicio de sesión previamente registrados al crear la cuenta.

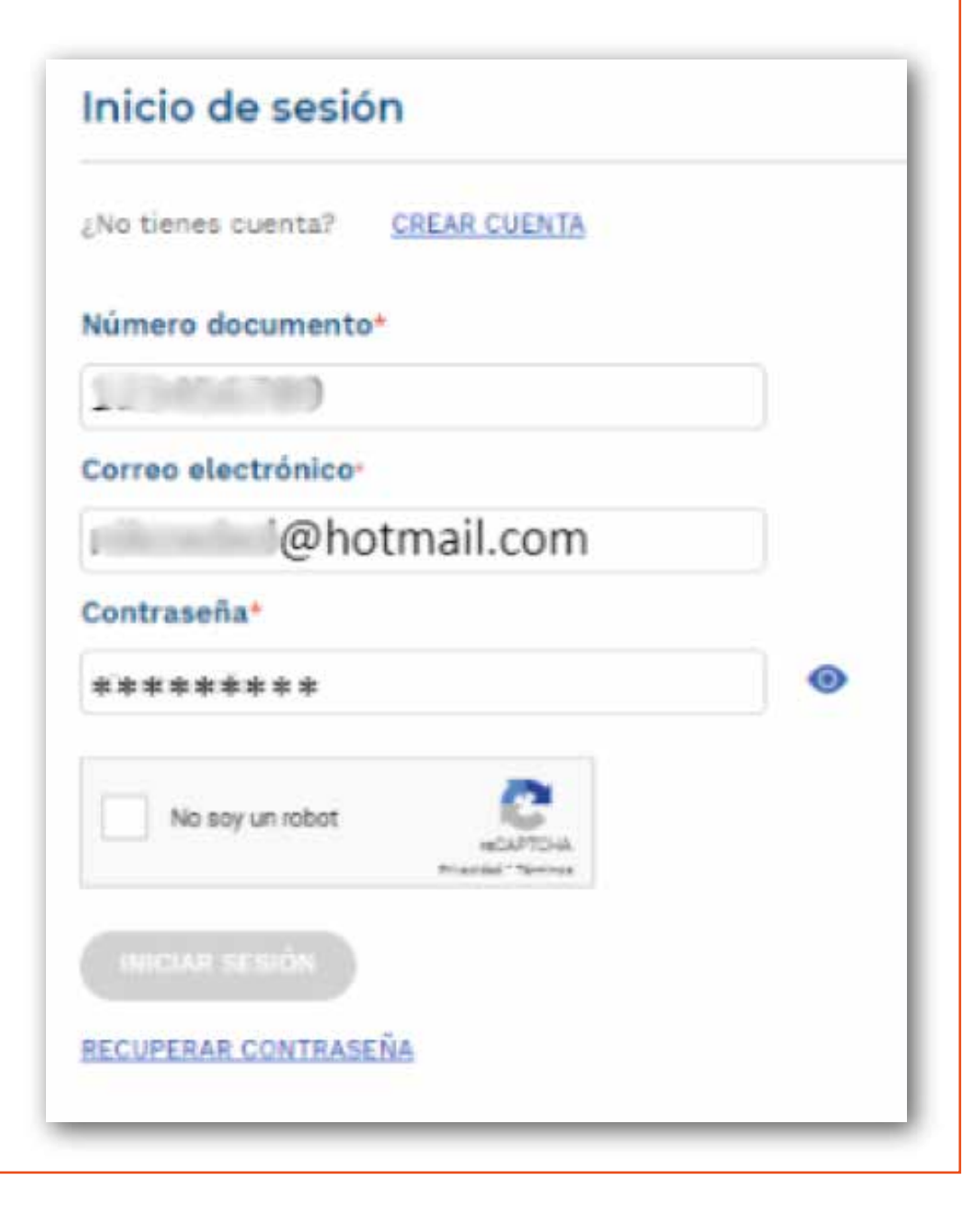

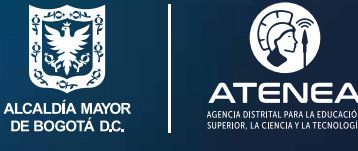

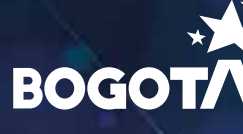

# Elija las imágenes que se le indique y seleccione verificar.

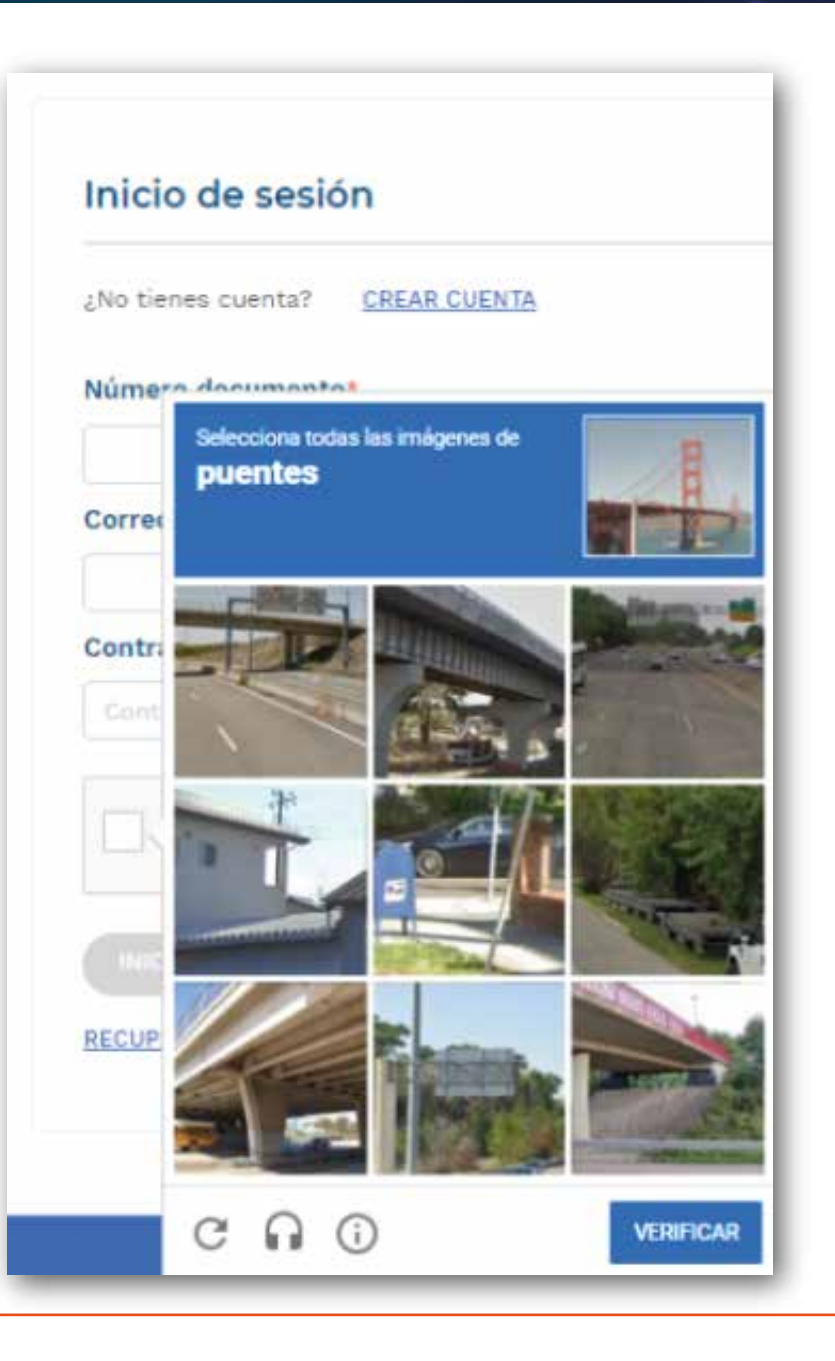

Guía para el registro de la Hoja de Vida

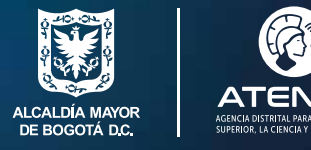

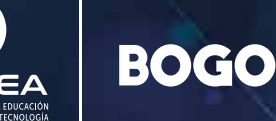

Para registrar los datos de la Hoja de Vida, en el panel izquierdo, seleccione **"Hoja de vida"**.

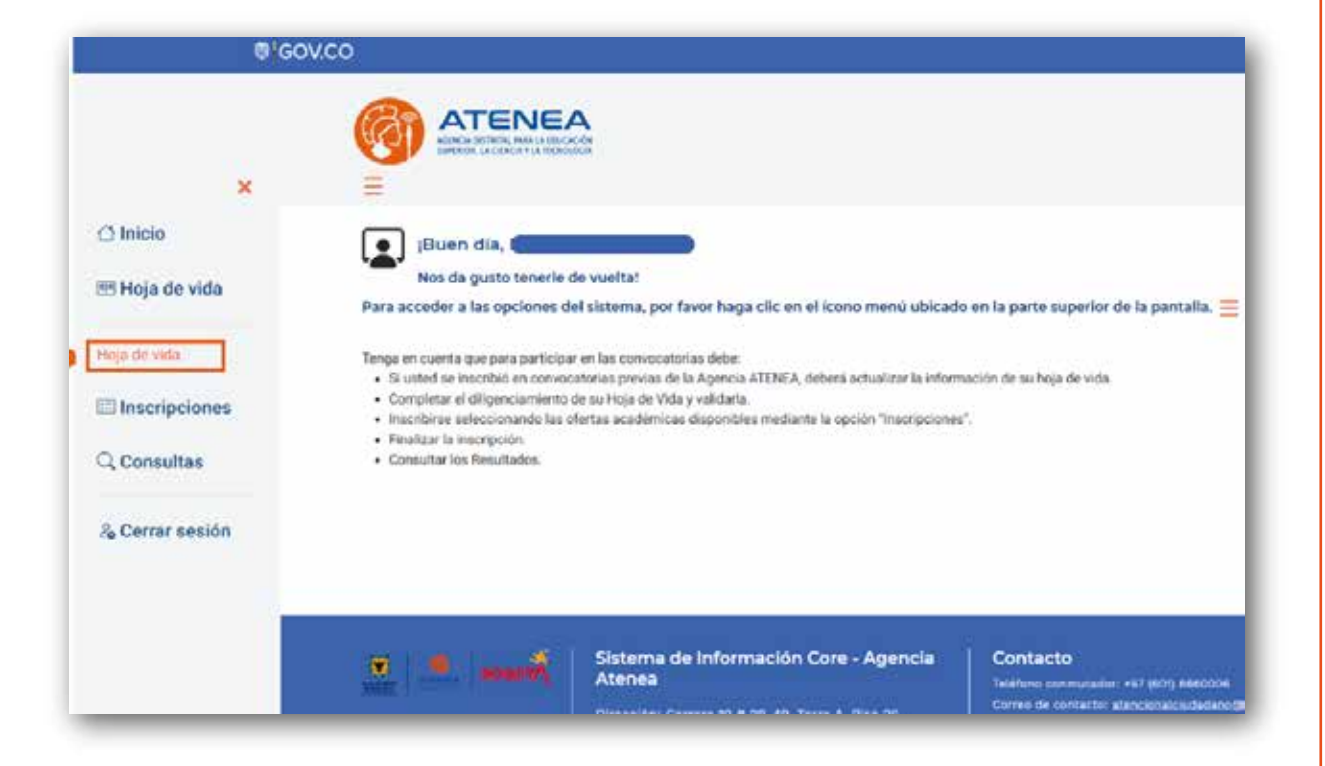

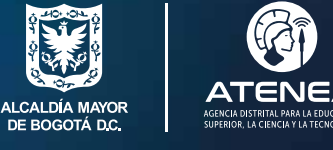

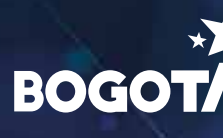

Recuerde contar con los siguientes documentos, serán de ayuda durante el proceso de registro de Hoja de Vida.

### Apreciado(a) ciudadano/a:

Para iniciar el diligenciamiento de la hoja de vida le sugerimos contar con los siguientes elementos:

1.Documento de identidad

 Documento de identidad del acudiente (si aplica)

 Si desea inscribirse en la convocatoria de Jóvenes a la U, los resultados de la prueba Saber 11 (antes ICFES)

 Diplomas o actas de grado de estudios realizados

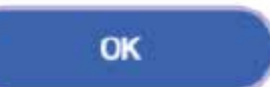

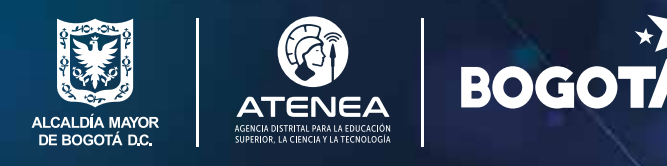

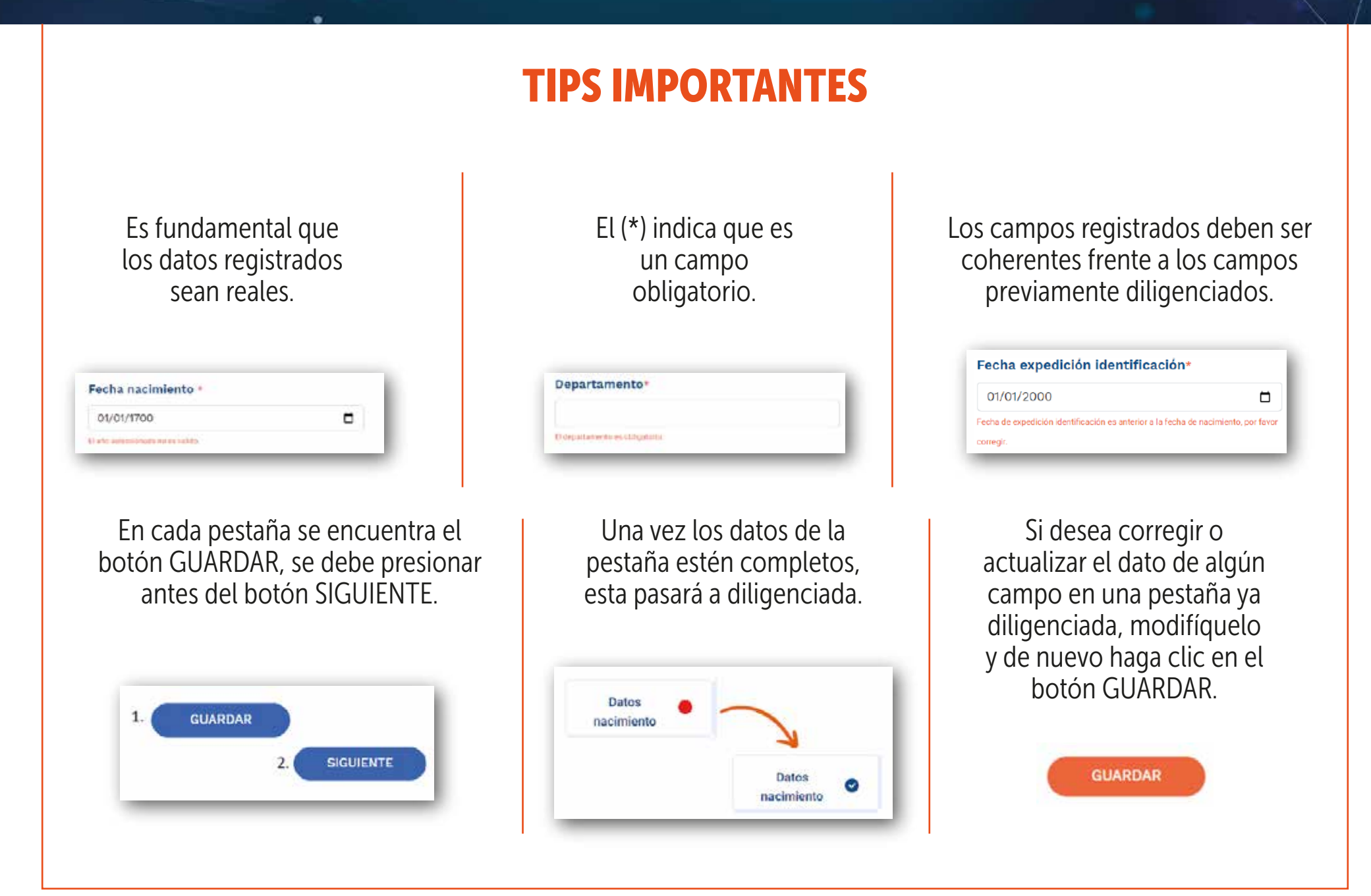

Guía para el registro de la Hoja de Vida

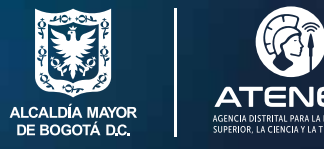

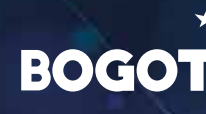

El botón "Guardar" se habilitará hasta que todos los campos de obligatorio diligenciamiento (\*) estén registrados.

| Hoja de vida                  |                           |   |                         |                             |                           |                          |
|-------------------------------|---------------------------|---|-------------------------|-----------------------------|---------------------------|--------------------------|
| Datos<br>nacimiento           | Datos<br>personales       | • | Datos de econtacto      | Padre, Madre o<br>Acudiente | Ubicación entresidencia   | Datos<br>complementarios |
| Información e<br>discapacidad | Resultados<br>Saber-ICFES | • | Educación e<br>superior | Situación el                | Validar Hoja de 🥚<br>Vida |                          |
| Fecha nacimiento *            |                           |   | ¿Nació en el extranje   | * 501                       | País de nacimiento        |                          |
| 01/01/2008                    |                           |   | NO NO                   |                             | COLOMBIA (COL)            |                          |
| Departamento                  |                           |   | Municipio*              |                             |                           |                          |
| BOGOTĂ D.C.                   |                           |   | 8000TA 0.0.             |                             |                           |                          |
|                               |                           |   | CUARDAR                 |                             |                           |                          |

Guía para el registro de la Hoja de Vida

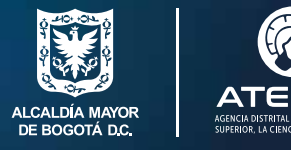

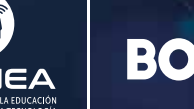

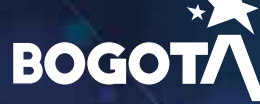

Los interruptores en algunas ocasiones despliegan más campos, estos se deben diligenciar según aplique.

| Primer apellido                                   | Segundo apellido                                 | Primer nombre                        |
|---------------------------------------------------|--------------------------------------------------|--------------------------------------|
|                                                   |                                                  |                                      |
| Otros nombres                                     | Tipo documento                                   | Número de identificación             |
|                                                   | TI - TARJETA DE IDENTIDAD                        |                                      |
| Fecha expedición identificación                   | Pais nacionalidad*                               | País expedición documento identidad- |
| :02/01/2015 C                                     | COLOMBIA (COL)                                   | COLOMBIA (COL)                       |
| Departamento de expedición en Colombia-           | Municipio de expedición en Colombia-             | Sexo de nacimiento*                  |
| BOBOTÁ D.C.                                       | BOBOTA D.C.                                      | HOMBRE                               |
| Identidad de género                               | Orientación sexual                               | Nombre Identitario                   |
| MASCULINO                                         | -Seleccione una opción-                          |                                      |
| Información graduación del colegio                |                                                  |                                      |
| Es usted bachiller? >                             |                                                  |                                      |
| SI SI                                             |                                                  |                                      |
| Por favor diligencie aquí la información correspo | ndiente al momento de la graduación del colegio. |                                      |
| Tipo de Documento-                                | Número de documento-                             |                                      |
| TI - TARJETA DE IDENTIDAD                         |                                                  |                                      |
|                                                   | CHARDAR                                          |                                      |

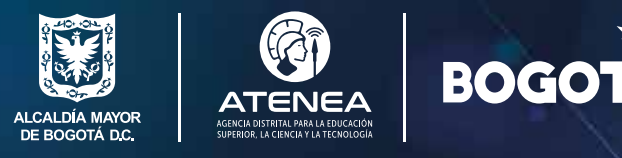

Puede actualizar su cuenta de correo electrónico, para esto recuerde que deberá hacer el proceso de **validar cuenta** asignando una nueva contraseña con el nuevo correo electrónico (ver paso 3.1 - Actualizar cuenta de correo).

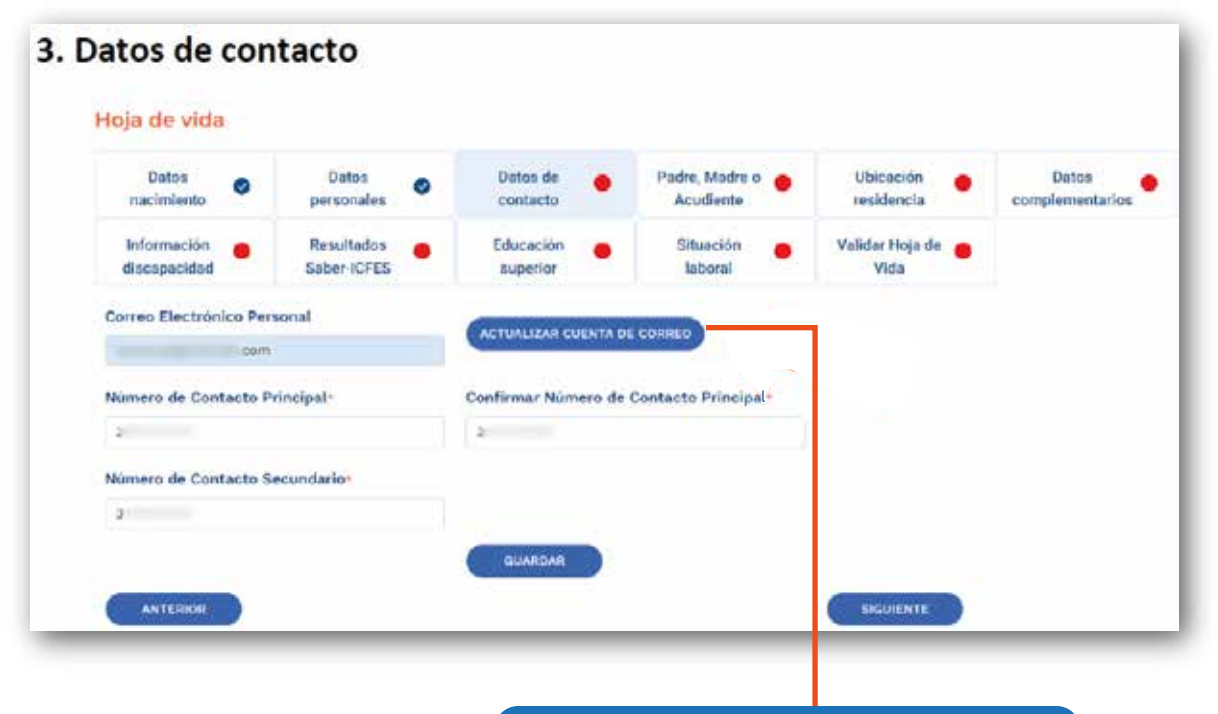

### ACTUALIZAR CUENTA DE CORREO

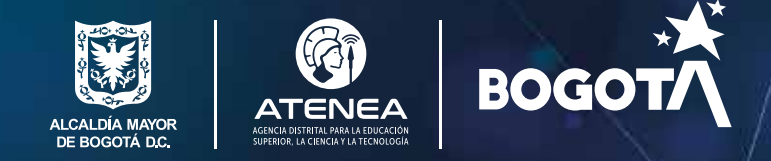

## **ACTUALIZAR CUENTA DE CORREO**

Registre su nuevo correo electrónico.

| CONTRACTOR CONTRACTOR CONTRACTOR           |         |
|--------------------------------------------|---------|
| Nuevo Cuento de Correo Personal-           |         |
| eromodymeLion                              |         |
| Confirmar Nueva Cuenta de crimes Ressonal- |         |
| pructe@gmail.tem                           |         |
| V Portos de 1960                           |         |
| (101101.05M 001100) ( 10                   | 1785.44 |

En el mensaje que recibirá, confirme su email.

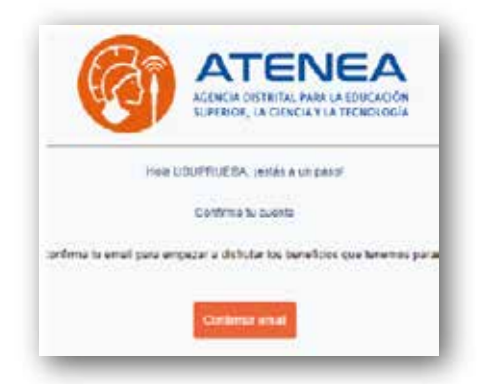

Registre su nueva contraseña.

| Contratella                                                                                                    |  |
|----------------------------------------------------------------------------------------------------|--|
|                                                                                                    |  |
| Confirmar contrainefla                                                                                                    |  |
| or more than the second second |  |
| Van star                                                                                                    |  |

El sistema confirma el registro completado.

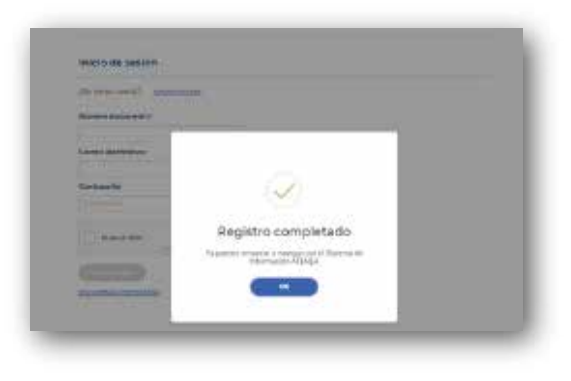

Finalmente, autentíquese con su nuevo email y la contraseña que asignó.

| Description, 1992             | 1218 |  |
|-------------------------------|------|--|
| Miner & Octometers            |      |  |
|                               |      |  |
| DOBIO PRODUCES                |      |  |
| Contraction in the local data |      |  |
|                               |      |  |
|                               |      |  |
| Courses                       | 0    |  |
|                               |      |  |
|                               |      |  |

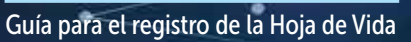

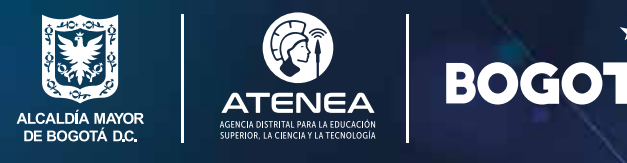

En la pestaña **"Datos de contacto"** se deben diligenciar los datos del padre, madre o acudiente. Si es mayor de edad, su diligenciamiento es opcional.

| Tipo de identificación: *      | Número de identificación *               | Confirmar número de identificación * |  |
|--------------------------------|------------------------------------------|--------------------------------------|--|
| -Seleccione una opción-        |                                          |                                      |  |
| Primer apellido *              | Segundo apellido                         | Primer nombre *                      |  |
| Otros nombres                  | Parentesco *                             | Fecha de nacimiento *                |  |
|                                | -Seleccione una opción-                  | dd/mm/aasa 🗖                         |  |
| sexo de nacimiento"            | País expedición documento identidad*     | Departamento de expedición           |  |
| -Seleccione una opción-        |                                          |                                      |  |
| Municipio de expedición *      | Fecha expedición identificación *        |                                      |  |
|                                | dd/mm/asaa 🗖                             |                                      |  |
| °aís de residencia*            | Departamento de residencia*              | Município de residencia *            |  |
| Zona *                         |                                          |                                      |  |
| -Seleccione una opción-        |                                          |                                      |  |
| Dirección de residencia *      | Dirección residencia                     | (Rural)                              |  |
|                                | Génerar                                  |                                      |  |
| Número de contacto principal * | Confirmar número de contacto principal * | Número de contacto secundario *      |  |
| Correo electrónico personal -  | Confirmar correo electrónico personal *  |                                      |  |
|                                |                                          |                                      |  |

Guía para el registro de la Hoja de Vida

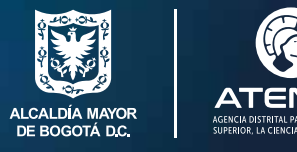

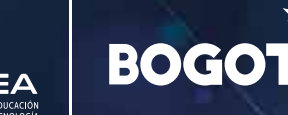

En la pestaña "Ubicación residencia" registre los datos de la dirección de su domicilio por medio del formulario "Generar dirección", y al final dar clic sobre el botón "Agregar".

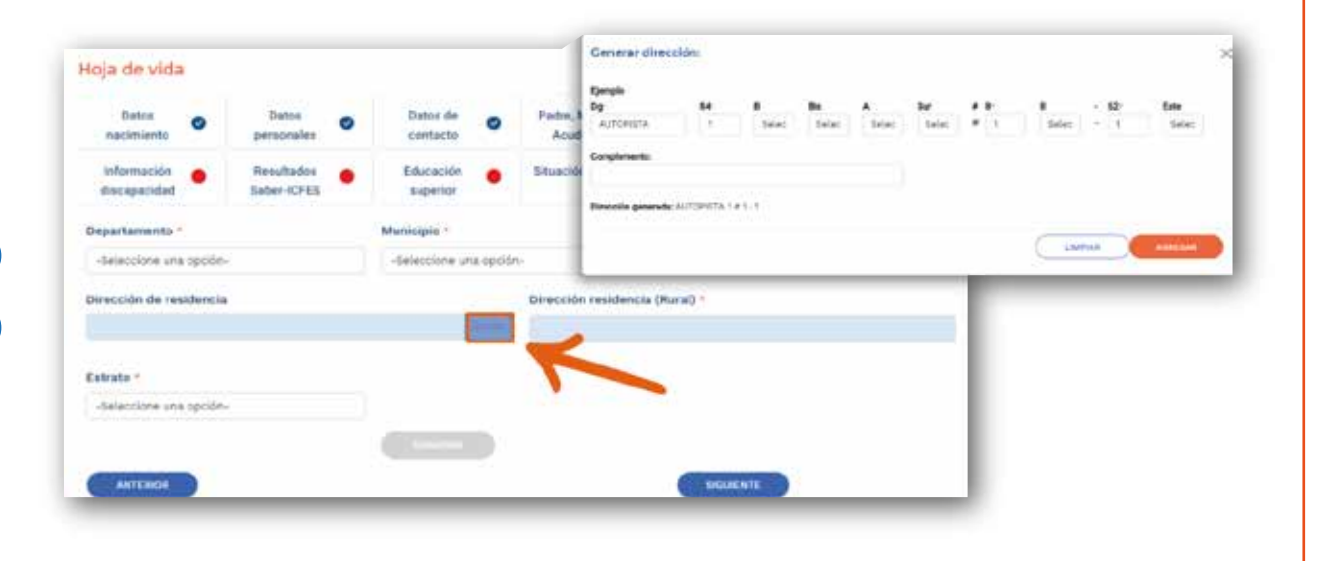

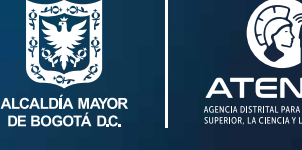

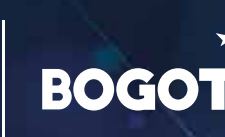

Tenga en cuenta que en la pestaña **"Datos complementarios"**, en caso de tener hijos o pertenecer a un grupo étnico, debe contar con el registro civil o el certificado oficial respectivamente, de lo contrario, no se podrá formalizar el beneficio.

| Datos 🥥<br>nacimiento                                                                                  | Datos ersonales                                          | Datos de 🖉 😔                                                                                       | Padre, Madre o O<br>Acudiente                                            | Ubicación<br>residencia                 | Datos ecomplementarios        |
|----------------------------------------------------------------------------------------------------|----------------------------------------------------------|----------------------------------------------------------------------------------------------------|--------------------------------------------------------------------------|-----------------------------------------|-------------------------------|
| Información 🔴<br>discapacidad                                                                          | Resultados<br>Saber-ICFES                                | Educación e<br>superior                                                                            | Situación laboral 🔴                                                      | Validar Hoja de<br>Vida                 |                               |
| 5i usted indica tener hij<br>entrega este document                                                     | os, tenga en cuenta que<br>o, no podrá formalizar si     | , de resultar elegible, tendr<br>I beneficio.                                                      | rá que allegar el registro ci                                            | vil de su(s) hijo(s) para               | legalizar su beneficio. Si no |
| stado Civil *                                                                                          | ido Civil * Tiene hijos *                                |                                                                                                    |                                                                          | Con respecto a la n                     | nanutención de sus hijos      |
|                                                                                                    |                                                          |                                                                                                    |                                                                          |                                         |                               |
| SOLTERO (A)                                                                                            |                                                          | SIN HIJOS                                                                                          |                                                                          |                                         |                               |
| SOLTERO (A)<br>Si usted indica que per<br>del interior. Si usted no<br>Se autoreconoce como            | tenece a uno de los gruj<br>cuenta con este soporte<br>* | SIN HIJOS<br>pos étnicos, verifique que d<br>, de resultar elegible no po<br>Grupo indígena al que | cuente con el certificado o<br>drá formalizar su beneficio<br>pertenece  | ficial descargado de lo<br>o.<br>¿Cuál? | a pågina web del Ministeric   |
| SOLTERO (A)<br>Si usted indica que per<br>del interior. Si usted no<br>Se autoreconoce como<br>NINGUNO | tenece a uno de los gruj<br>cuenta con este soporte<br>* | SIN HIJOS<br>pos étnicos, verifique que a<br>, de resultar elegible no po<br>Grupo indígena al que | cuente con el certificado o<br>drá formalizar su beneficie<br>pertenece  | ficial descargado de lo.<br>2Cuál?      | a pågina web del Ministeric   |
| SOLTERO (A)<br>Si usted indica que per<br>del interior. Si usted no<br>Se autoreconoce como<br>NINGUNO | tenece a uno de los gruj<br>cuenta con este soporte<br>* | SIN HIJOS<br>pos étnicos, verifique que e<br>de resultar elegible no po<br>Grupo indígena al que   | cuente con el certificado o<br>Idrá formalizar su beneficie<br>pertenece | ficial descargado de la<br>o.<br>¿Cuál? | a pågina web del Ministeric   |

Guía para el registro de la Hoja de Vida

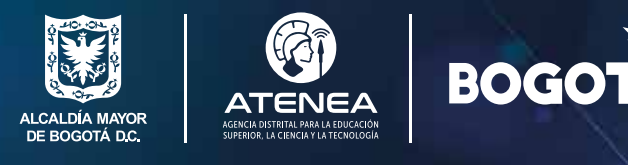

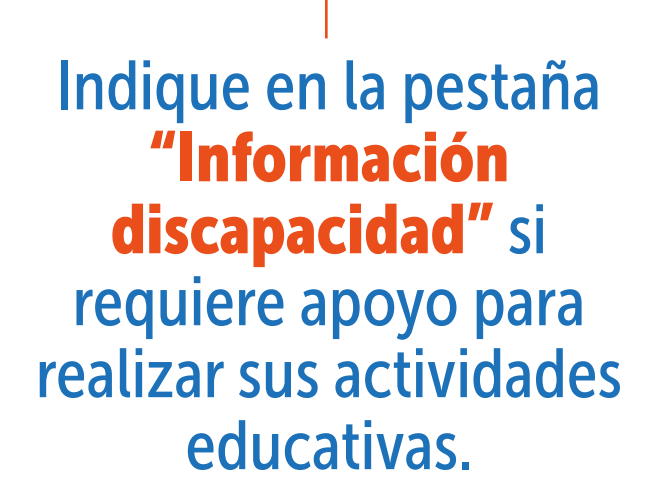

| nacimiento                                                                                   | Datos 🥑                   | Datos de 🥥 contacto   | Padre, Madre o<br>Acudiente | Ubicación<br>residencia     | Datos<br>complementarios |
|----------------------------------------------------------------------------------------------|---------------------------|-----------------------|-----------------------------|-----------------------------|--------------------------|
| Información<br>discapacidad                                                                  | Resultados<br>Saber-ICFES | Educación esuperior   | Situación laboral 🔴         | Validar Hoja de 🏼 🔴<br>Vida |                          |
| Persona con discapa                                                                          | cidad? *                  | Tipo de discapacidad* |                             | ¿Cuál?*                     |                          |
| D si                                                                                         |                           | DISCAPACIDAD FISICA   |                             |                             |                          |
| n atención a su disca                                                                        | pacidad, ¿requiere algú   | n tipo de apoyo?*     |                             |                             |                          |
| D si                                                                                         |                           |                       |                             |                             |                          |
|                                                                                              |                           |                       |                             |                             |                          |
|                                                                                              | NGUA DE SEÑAS COLON       | DIANA                 |                             |                             |                          |
| MOVILIDAD - DESP                                                                             | LAZAMIENTO - SILLA DE     | RUEDAS                |                             |                             |                          |
|                                                                                              |                           |                       |                             |                             |                          |
| APOYO COGNITIVO                                                                              |                           |                       |                             |                             |                          |
| APOYO COGNITIVO                                                                              |                           |                       |                             |                             |                          |
| APOYO COGNITIVO                                                                              | O EN BRAILLE              |                       |                             |                             |                          |
| APOYO COGNITIVO<br>LECTOR DE APOYO<br>MATERIAL DE APOY<br>PERSONA CUIDADO                    | O EN BRAILLE              |                       |                             |                             |                          |
| APOYO COGNITIVO<br>LECTOR DE APOYO<br>MATERIAL DE APOYO<br>PERSONA CUIDADO<br>OTRO           | 'O EN BRAILLE<br>DRA      |                       |                             |                             |                          |
| APOYO COGNITIVO<br>LECTOR DE APOYO<br>MATERIAL DE APOYO<br>PERSONA CUIDADO<br>OTRO<br>Cuál?* | 'O EN BRAILLE<br>DRA      |                       |                             |                             |                          |
| APOYO COGNITIVO<br>LECTOR DE APOYO<br>MATERIAL DE APOY<br>PERSONA CUIDADO<br>OTRO<br>Cuál?*  | 70 EN BRAILLE<br>DRA      |                       |                             |                             |                          |
| APOYO COGNITIVO<br>LECTOR DE APOYO<br>MATERIAL DE APOYO<br>PERSONA CUIDADO<br>OTRO<br>Cuál?* | 'O EN BRAILLE<br>DRA      | GUARDAR               |                             |                             |                          |

Guía para el registro de la Hoja de Vida

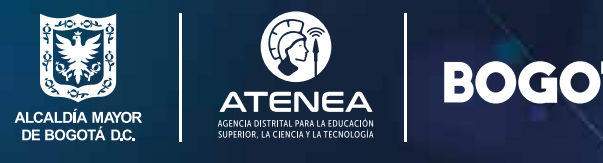

En caso de haber presentado en varias ocasiones las pruebas Saber, se recomienda diligenciar la de mayor puntaje obtenido, cuando esté en la pestaña **"Resultados Saber - ICFES"** 

Los datos diligenciados aquí deben ser coherentes con el soporte emitido por el ICFES, pues será solicitado y revisado posteriormente.

Si al momento de consultar los resultados desconoce cómo leer el soporte, se desplegará una guía donde le indicará cómo realizar el proceso.

| nacimiento                  | Datos 🛛 🕑 personales      | Datos de 🥑 contacto                                    | Padre, Madre o<br>Acudiente                         | Ubicación 🛛 🕑 residencia       | Datos<br>complementarios |
|-----------------------------|---------------------------|--------------------------------------------------------|-----------------------------------------------------|--------------------------------|--------------------------|
| Información<br>discapacidad | Resultados<br>Saber-ICFES | Educación e<br>superior                                | Situación laboral 🔴                                 | Validar Hoja de 🍵<br>Vida      |                          |
| Usted validó el bachil      | lerato? (Usted obtuvo su  | i título de bachillerato a travé                       | s de la presentación de la pru                      | eba para la validación de      |                          |
| achillerato que realiza el  | Instituto Colombiano pa   | ra el Fomento y Evaluación de                          | la Educación Superior - ICFE                        | S) *                           |                          |
| D NO                        |                           |                                                        |                                                     |                                |                          |
| Si usted presentó e         | n varias oportunidad      | les la prueba Saber 11 (an<br>beneficioso de acuerdo c | tes ICFES) sugerimos di<br>on la convocatoria viger | ligenciar la prueba cuy<br>ate | o resultado sea más      |
| .a información que u        | Isted diligencie en es    | ste campo debe ser cohe                                | rente con el soporte de                             | su prueba emitido por          | el ICFES. Este sopor     |
| onculto que regultada       | a aqui                    | será solicitado                                        | posteriormente.                                     |                                |                          |
| onsulle sus resultation     | is aqui                   |                                                        |                                                     |                                |                          |
| eríodo presentación p       | orueba SABER o ICFES      | *                                                      |                                                     |                                |                          |
| DESDE EL 2016 EN ADE        | LANTE                     |                                                        |                                                     |                                |                          |
| Puntaia obtenido prue       | ARER & ICEES: *           | Diligencia el percentil                                | obtenido: *                                         |                                |                          |
| antaje obtenicio prae       |                           |                                                        | obtenido.                                           |                                |                          |
|                             |                           |                                                        |                                                     |                                |                          |
| lipo documento prese        | ntación ICFES: *          |                                                        |                                                     |                                |                          |
|                             |                           |                                                        |                                                     |                                |                          |
|                             | econtación ICEES +        |                                                        | Confirmor número do o                               | locumento presentación         |                          |
| lúmero decumento pr         | esentación ICFES          |                                                        | Commar numero de o                                  | ocumento presentación          | ICFES -                  |
| Vúmero documento pr         |                           |                                                        |                                                     |                                |                          |
| Número documento pr         |                           |                                                        |                                                     |                                |                          |
| Número documento pr         |                           | GUARDAR                                                |                                                     |                                |                          |

Guía para el registro de la Hoja de Vida

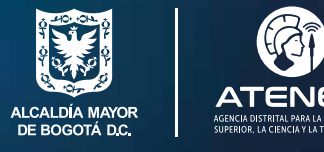

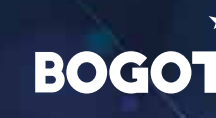

Si cuenta con educación superior, ya sea técnico, tecnólogo o profesional, se debe agregar en la pestaña **"Educación Superior"** y el botón **"Agregar estudio superior"** 

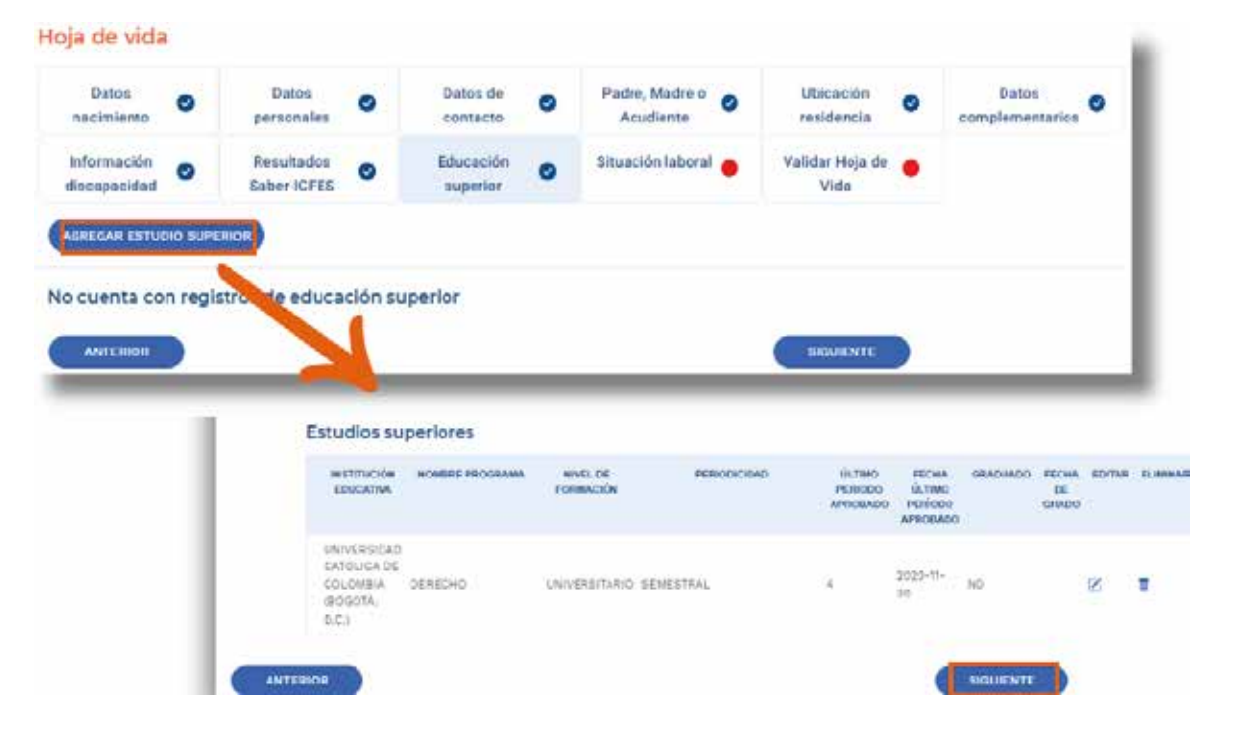

Guía para el registro de la Hoja de Vida

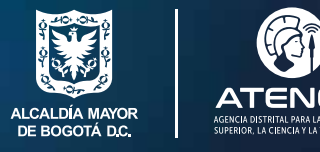

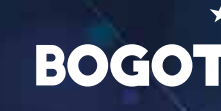

En la pestaña **"Situación laboral"** debe diligenciar los diferentes campos correspondientes.

| Datos                                      | Datos                     |           | Datos de              |           | Padre, Madre o    |   | Ubicación               |   | Datos           |
|--------------------------------------------|---------------------------|-----------|-----------------------|-----------|-------------------|---|-------------------------|---|-----------------|
| nacimiento                                 | personales                | •         | contacto              | ~         | Acudiente         | • | residencia              | • | complementarios |
| Información<br>discapacidad                | Resultados<br>Saber-ICFES | •         | Educación<br>superior | 0         | Situación laboral | • | Validar Hoja de<br>Vida | • | _               |
| ESTUDIA ACTUALMENT TRABAJA ACTUALMEN       | re<br>TE                  | marque    | cuat es su situs      | reion are | - Landita         |   |                         |   |                 |
| ESTUDIA V TRABAJA A                        | CTUALMENTE                |           |                       |           |                   |   |                         |   |                 |
| O BEDICA UNA ALTA PRO                      | PORCIÓN DE SU TIEN        | IPO EN LA | BORES DEL HOGAS       | ODEC      | JIDADO            |   |                         |   |                 |
|                                            | oó usted la mayor         | parte de  | l tiempo la sen       | nana pa   | sada? +           |   |                         |   |                 |
| ¿En qué actividad ocuj                     |                           |           |                       |           |                   |   |                         |   |                 |
| ¿En què actividad ocuj<br>BUSCANDO TRABAJO |                           |           |                       |           |                   |   |                         |   |                 |

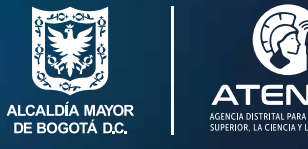

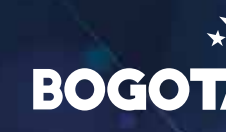

Para finalizar el registro y/o actualización de su Hoja de Vida, en la pestaña **"Validar Hoja de Vida"** de clic sobre el botón **"Validar"**.

| nacimiento                  | Datos<br>personales       | 0 | Datos de<br>contacto                  | 0                        | Padre, Madre o<br>Acudiente               | 0      | Ubicación<br>residencia | 0 | Datos<br>complementarios |
|-----------------------------|---------------------------|---|---------------------------------------|--------------------------|-------------------------------------------|--------|-------------------------|---|--------------------------|
| Información<br>discapacidad | Resultados<br>Saber-ICFES | 0 | Educación<br>superior                 | 0                        | Situación laboral                         | 0      | Validar Hoja de<br>Vida | • |                          |
|                             |                           | ٦ | ENVIAR INFOR                          | MACK                     | ÓN:                                       |        |                         |   |                          |
|                             |                           | Ľ | Para poder particip<br>ATENEA debemos | par en las<br>validar ti | s convocatorias de la a<br>u información. | gencia |                         |   |                          |

Guía para el registro de la Hoja de Vida

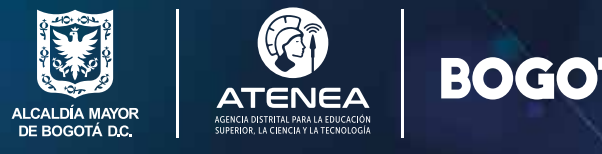

## Si la convocatoria a la que se inscribirá ofrece apoyo de sostenimiento, registre su información en "Billetera móvil". Posteriormente, podrá consultar y actualizar en "Hoja de vida" pestaña "Datos complementarios".

Si usted es menor de edad, debe registrar los datos "Billetera Móvil" de su padre, madre o acudiente que registró en **"Hoja de vida"**.

#### Información Bancaria - Jóvenes a la U

¿Cuenta usted o su acudiente con Billetera Móvil? \*

#### C si

Apreciado elegible: Por favor diligencie en estos campos la información relacionada con su billetera móvil, solo si es aspirante a una convocatoria de Jóvenes a la U. Si es menor de edad, suministre la información perteneciente a la billetera móvil del acudiente que registró en su hoja de vida. Para tal fin, le agradecemos seleccionar una de las opciones disponibles en la lista desplegable. Recuerde que, si formaliza su beneficio en el programa Jóvenes a la U, el apoyo económico será girado a esta cuenta.

#### Billetera móvil \*

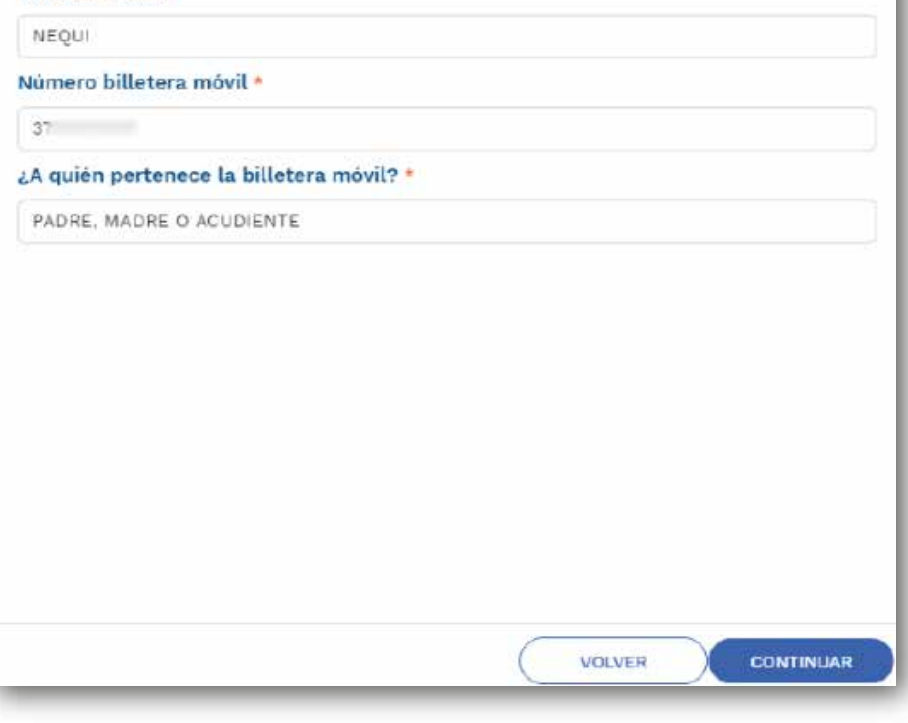

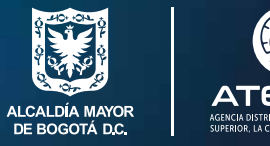

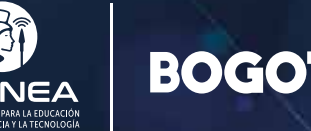

Activo

La billetera móvil o digital que usted registre en estado **"Activo"** (color verde) será donde la Agencia Atenea dispersará o girará su apoyo económico, según el Programa de Educación Posmedia del que sea beneficiario.

#### Información bancaria para programa Jóvenes a la U

Las billeteras móviles relacionadas a continuación, son las que la Agencia Distrital para la Eduación Superior, la Ciencia y Tecnologia - ATENEA tiene registradas en su Sistema de Información y asociadas a su usuario. Recuerde que la billetera móvil en estado "ACTIVO" será la utilizada por la Agencia para realizar la dispersión del apoyo económico a beneficiarios del programa Jóvenes a la U.

Usted puede activar nuevamente una billetera previamente registrada haciendo ciic en el botón "ACTIVAR"; si la billetera móvil que desea registrar no está relacionada, de ciic en el botón "OTRO PRODUCTO FINANCIERO" para registraría y activaria. Recuerde que, si es menor de edad, debe suministrar la información perteneciente a la billetera móvil del padre, madre o acudiente que registro

en su hoja de vida; así mismo, el usuario confirma como correcta y varidica la información que se encuentra diligenciada y por lo tanto, el usuario asume la responsabilidad sobre la información que esté suministrada en este módulo.

| brarera movel | Numero próstara movie | (A current pertamental la pressata movel) | Facha Inicia activación Facha fin activación |                     | Accien  |
|---------------|-----------------------|-------------------------------------------|----------------------------------------------|---------------------|---------|
| DAVIPLATA     | 2                     | PADRE, MADRE O ACUDIENTE                  | 09/01/2024 15:37:01                          |                     | Activo  |
| NEQUI         | 3                     | PADRE, MADRE O ACUDIENTE                  | 09/01/2024 14 50:34                          | 09/01/2024 15:37:01 | ACTEMAR |

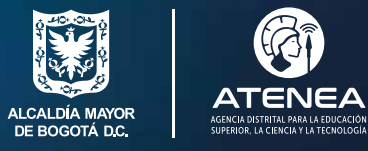

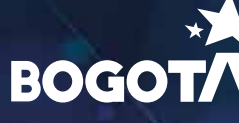

Siempre que se cambie algún dato en una o más pestaña(s) de la **"Hoja de Vida"**, debe **"Guardar"** y **"Validar la Hoja de Vida**" para que la información quede registrada en el sistema.

## iLISTO!

Su **"Hoja de Vida"** se encuentra lista para aplicar a nuestras convocatorias.

Recuerde consultar los requisitos mínimos para poder participar.

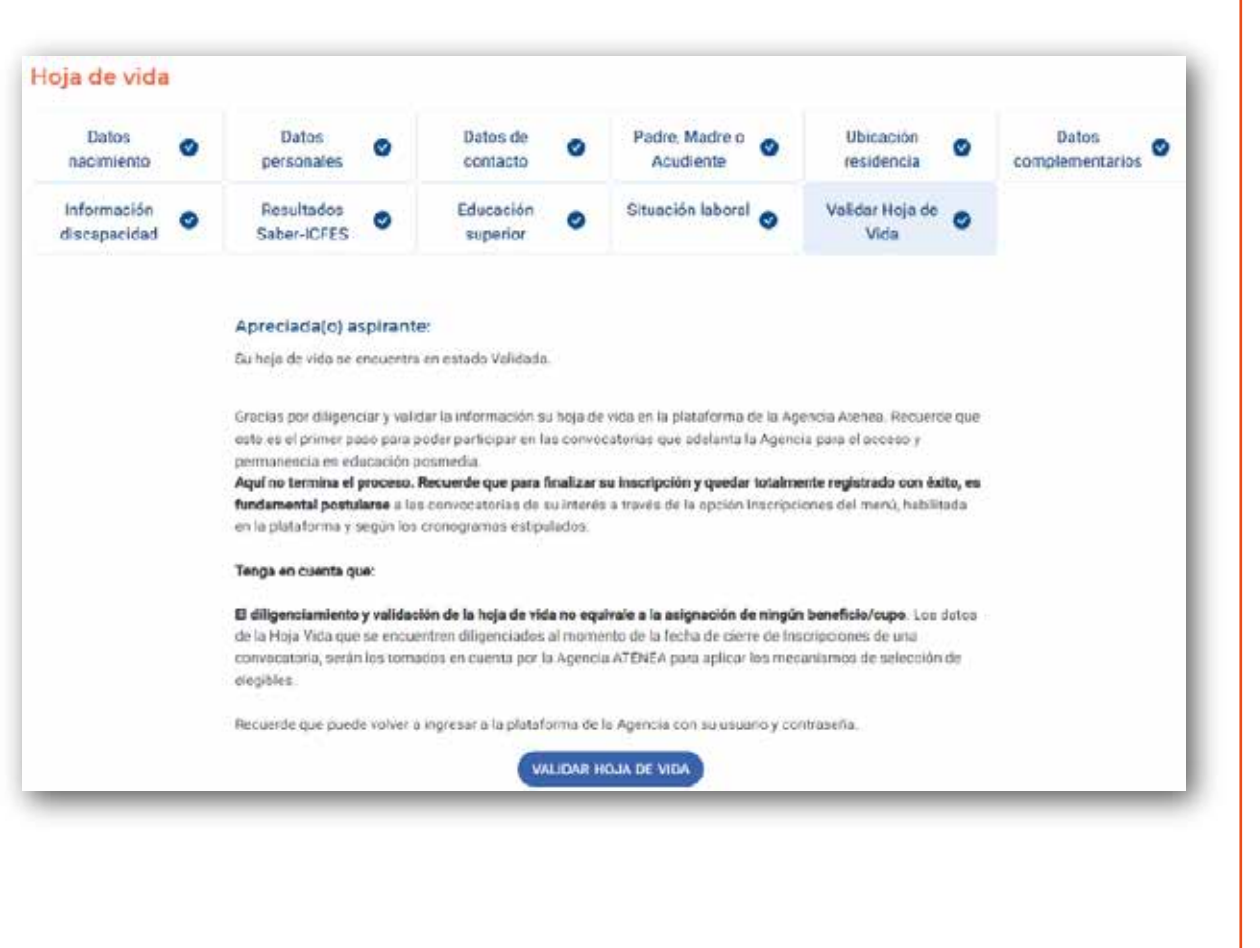